# Creating SLA Reports (Service Level Agreements)

Service Level Agreements (SLA) help you manage your customer expectations, and with the right reporting tools you can illustrate to potential new customers just how well you are currently performing. SLA reports can extract the appropriate data and create detailed reports helping to highlight any possible areas where improvement may be required, or providing you with peace of mind that your company is providing the level of service both you and your customer expects.

Job Tracker Professional can easily produce reports to illustrate your adherence to set service levels once you have tailored your job screen to capture certain data, including the job received date and time, and the date and time work commenced. This information can be captured within the job dates section on your Jobs Screen.

| Job Tracker Pro [Jobs]                     | and the second value of the local division of the local division o | Statement and a statement of |               |                            |                    |                               |                     |                         | - 0 ×       |
|--------------------------------------------|----------------------------------------------------------------------------------------------------|------------------------------|---------------|----------------------------|--------------------|-------------------------------|---------------------|-------------------------|-------------|
| Save Cancel                                | Job Complete                                                                                                    | Jobs Print Job Sheet         | Print Invoice | Show Estimate              | New Purchase       | Job Status:<br>New<br>Job No: | Invoic<br>Not Is:   | Update<br>e No:<br>sued | Esit        |
| Job Details                                | Client Details                                                                                                    | Documents / Er               | nails / SMS   | Rer                        | minders            | Purch                         | ase Orders          | Scanning /              | Drag N Drop |
| Job Site Address and Contact (             | Details                                                                                                    | Assigned Staff               | Job           | Details and Requ           | urements Cite Mar  | <u>.</u>                      | [Respire] IT        | Online] Zeen]           | Inc. A Diak |
| Name:                                      | Pick                                                                                                    |                              | JOD           | Details                    | 0100 9139          |                               | Theospie 101        |                         | ABCC I ICK  |
| Site Address<br>Card Details               | -                                                                                                    |                              |               | Type in th<br>Description: | e new description  | for the caption               |                     |                         |             |
| Post Code:                                 | Find Address Map                                                                                                    | Assign Bemove SM             | S Job         | Received                   |                    |                               |                     |                         |             |
| Site Contacts:                             | + Pick                                                                                                    | Required Skills              |               | Save                       |                    | Clos                          | •                   |                         | -           |
| Telephone:                                 |                                                                                                    |                              | Parl          | a and costing              | a far lab          |                               |                     | Adjust price            | by % 0 ÷    |
| CRM Mobile:                                | TXT                                                                                                    | J                            | Qty           | Part #                     | 2 101 300          | Description                   |                     | U Price £               | Total £     |
| History Notes                              |                                                                                                    |                              |               |                            |                    |                               |                     |                         |             |
| Profit Website:                            |                                                                                                    | Assign Bema                  | ve            |                            |                    |                               |                     |                         |             |
| Additional Job Details<br>Marketing Source | Serial Number                                                                                                    | SLA Failed Reason            |               |                            |                    |                               |                     |                         |             |
| Assigned To                                | Internal Ref                                                                                                    | Mandated £                   | _ ±           | Materials Manu             | ual Item Delete It | em <u>I</u> ime Sheets        | Net £ V/<br>0.00 0. | ATE Grossi<br>OO 0.00   |             |
| ▼<br>Job Booked By                         | Shipping Ref                                                                                                    | Purchase Ref                 | Jo            | b Dates 🌔 S                | Search Data 👔      | Appointments                  | Sage Line 50 Y      | JT Mobile               | Data Forms  |
| •                                          |                                                                                                    |                              | Rec           | eived                      | Start date         | Start Ti                      | me                  |                         | C           |
| lob lype<br>•                              | Job Notes                                                                                                    |                              |               | 13/2015                    | 9                  | 09<br>Invoice                 | Notes               |                         | Zoom        |
| Pick List 5                                |                                                                                                    |                              | 12:           | eived Time                 | Completed          | 102                           | Notes               |                         |             |
| -                                          |                                                                                                    |                              | Ord           | er Beceived                | Invoiced           |                               |                     |                         |             |
| Order No                                   |                                                                                                    |                              | 510           |                            | 19                 | 09                            |                     |                         | -           |
| Customer Ref                               |                                                                                                    | Zoo                          | Due           | ,<br>I                     | Invoice Paid       | SLA                           |                     | Time Remai              | ning        |
|                                            |                                                                                                    | Area for far 1               |               |                            |                    |                               |                     | 2015                    |             |

The fields highlighted in pink need to be tailored to capture the information needed in order to produce an SLA report.

This is an example of a customer's screen tailored to their own requirements. The next page of this manual will walk you through how to do this or you can watch this video

https://www.youtube.co m/watch?v=fdja95whxXc

Figure 1

| Job Tracker Pro [Jobs]                                                                                                    |                                                                                         |
|----------------------------------------------------------------------------------------------------|-----------------------------------------------------------------------------------------|
| Job Statu<br>Save Cancel Job Complete Search Jobs Print Job Sheet<br>Job Details Client Details Documents / Emails / SMS Reminders 1 | To change the heading above a<br>Not Issued<br>Purchase Dides<br>Scarning / Drog N Drop |
| Job Site Address and Contact Details           Name;         Pick         Job Details and Requirements                               | Receipts JT Online Zoom Macar For                                                       |
| <ul> <li>Clear</li> </ul>                                                                                                    | the pop up box that appears                                                             |
| Site Address Type in the new description for the capt Card Details * Description:                                                    | ion                                                                                     |
| Post Code: Find Address Map Assign Bernove SMS Job Received                                                                          |                                                                                         |
| Telephone                                                                                                    | <u>D</u> ose -                                                                          |
| Parts and costings for Job CRM Description Description                                                                               | Adjust price by \$ 0 🔅                                                                  |
| History Notes Email:                                                                                                    | Description:                                                                            |
| Profit Website:                                                                                                    | Received                                                                                |
| Marketing Source Serial Number SLA Failed Reason                                                                                     | Lose Quest                                                                              |
| Assigned To Internal Ref Mandated £                                                                                                  | heets 0.00 0.00                                                                         |
| Job Booked By Shipping Ref Purchase Ref Search Data Appointment Received Start date Start                                            | s SageLine50 JI Mobile Data Forms<br>art Time                                           |
| Job Type Job Notes 10/03/2015 67 67 67                                                                                               | voice Notes Zoom                                                                        |
| Pick List 5                                                                                                    |                                                                                         |
| Order No                                                                                                    |                                                                                         |
| Customer Ref                                                                                                    | A Time Remaining                                                                        |
| Load Job: Add Notes Job Finished Awaiting Payment                                                                                    | Created from Estimate No: N/A                                                           |
|                                                                                                    |                                                                                         |
| Figure 2                                                                                                    |                                                                                         |
| To change the type of data                                                                                                    | 😨 Customise Job Tracker Entry Boxes 💼 🔳 💌                                               |
| cantured within a field press                                                                                                    | Customise Job Tracker Entry Boxes [Received Time ]                                      |
| both the Ctrl and Shift key and                                                                                                    | Normal Back Color: Sample Pick Default Force Upper Case                                 |
| loft mouse click in the field to                                                                                                    | Max Length: 50 Max = 254 Compulsory Field                                               |
| he changed. This window will                                                                                                    | Data Type: Time I lock field after use                                                  |
| be changed. This window win                                                                                                    | Default Value: Lurrent Time HH:MM                                                       |
| appear, you can then click on                                                                                                    | X: 120 Y: 1260 Vidth: 1305 Height: 345                                                  |
| the down arrows to change                                                                                                    | Align Caption: VLeft Right V Top Bottom                                                 |
| data type to 'lime' and set the                                                                                                    | Qk Apply Unhide All Boxes Cancel                                                        |
| default value to auto-populate                                                                                                    | Enable Lookup                                                                           |
| with the current time.                                                                                                    | Valid entires for this field. (type your list seperared by commas, )                    |
|                                                                                                    |                                                                                         |
|                                                                                                    |                                                                                         |
|                                                                                                    |                                                                                         |
|                                                                                                    |                                                                                         |
|                                                                                                    |                                                                                         |
|                                                                                                    |                                                                                         |

| Job Tracker Pro [Jobs]                     |                        |                                           |                                     |                        |                     |                                     | - • ×           |
|--------------------------------------------|------------------------|-------------------------------------------|-------------------------------------|------------------------|---------------------|-------------------------------------|-----------------|
| Save Cancel                                | Job Complete Search Jo | bs Print Job Sheet Print Invoi            | E<br>Show Estimate                  | New Purchase           | Status:<br>#<br>No: | Update<br>Invoice No:<br>Not Issued | Exit            |
| Job Details                                | Client Details         | Documents / Emails / SM                   | S Ren                               | inders                 | Purchase Orders     | Scannin                             | g / Drag N Drop |
| Job Site Address and Contact D             | Pick                   | Assigned Staff                            | Job Details and Requ<br>Job Details | Site Visits            | Receipt             | s JT Online Zoom                    | ABC Pick        |
| Site Address<br>Card Details               |                        |                                           | Type in the<br>Description:         | new description for th | e caption           |                                     |                 |
| Post Code:<br>Site Contacts:               | Find Address Map       | Assign Bernove SMS Job<br>Required Skills | Received<br>Save                    |                        | Close               |                                     | -               |
| Telephone:                                 |                        |                                           | Parts and costings                  | for Job                |                     | Adjust pric                         | e by % 0 🕂      |
| CRM G                                      |                        |                                           | Qty Part #                          | Desc                   | iption              | U Price                             | E Total E       |
| History Notes<br>Profit Email:<br>Website: | 0                      | Assign Bemove                             |                                     | I                      |                     |                                     |                 |
| Additional Job Details<br>Marketing Source | Serial Number          | SLA Failed Reason                         |                                     |                        |                     |                                     |                 |
| ▼<br>Assigned To                           | Internal Ref           | Mandated £                                | I<br>Materials Manu                 | al Item Delete Item    | ime Sheets 0.00     | VAT £ Gros<br>0.00 0.00             | s E             |
| Job Booked Bv                              | Shipping Ref           | Purchase Bef                              | Job Dates S                         | earch Data Appoi       | ntments Sage Line   | 50 JT Mobile                        | Data Forms      |
| -                                          |                        |                                           | Received                            | Start date             | Start Time          | /                                   | 2               |
| Job Type                                   | Job Notes              | 5.3                                       | 10/03/2015                          |                        | 7<br>Invoice Noter  |                                     | Zoom            |
| Pick List 5                                |                        |                                           | Received Time<br>12:34              | Completed              | 9                   | /                                   | ^               |
|                                            |                        |                                           | Order Received                      | Invoiced               | ۳                   |                                     |                 |
| Order No                                   |                        |                                           |                                     |                        | - K                 |                                     |                 |
| Order No<br>Customer Ref                   |                        | 7000 -                                    | Due                                 | Invoice Paid           | SLA 📕               | Time Ren                            | naining         |

As a company you set your own service levels and these can differ depending on job type if you wish.

Once you have amended the field label to SLA you can add a selection list of service level time bands to choose from (next screenshot) and this can be created within the Control Panel. The time remaining on a job can then be set to autopopulate utilising the chosen time band and the job received time.

### Figure 3

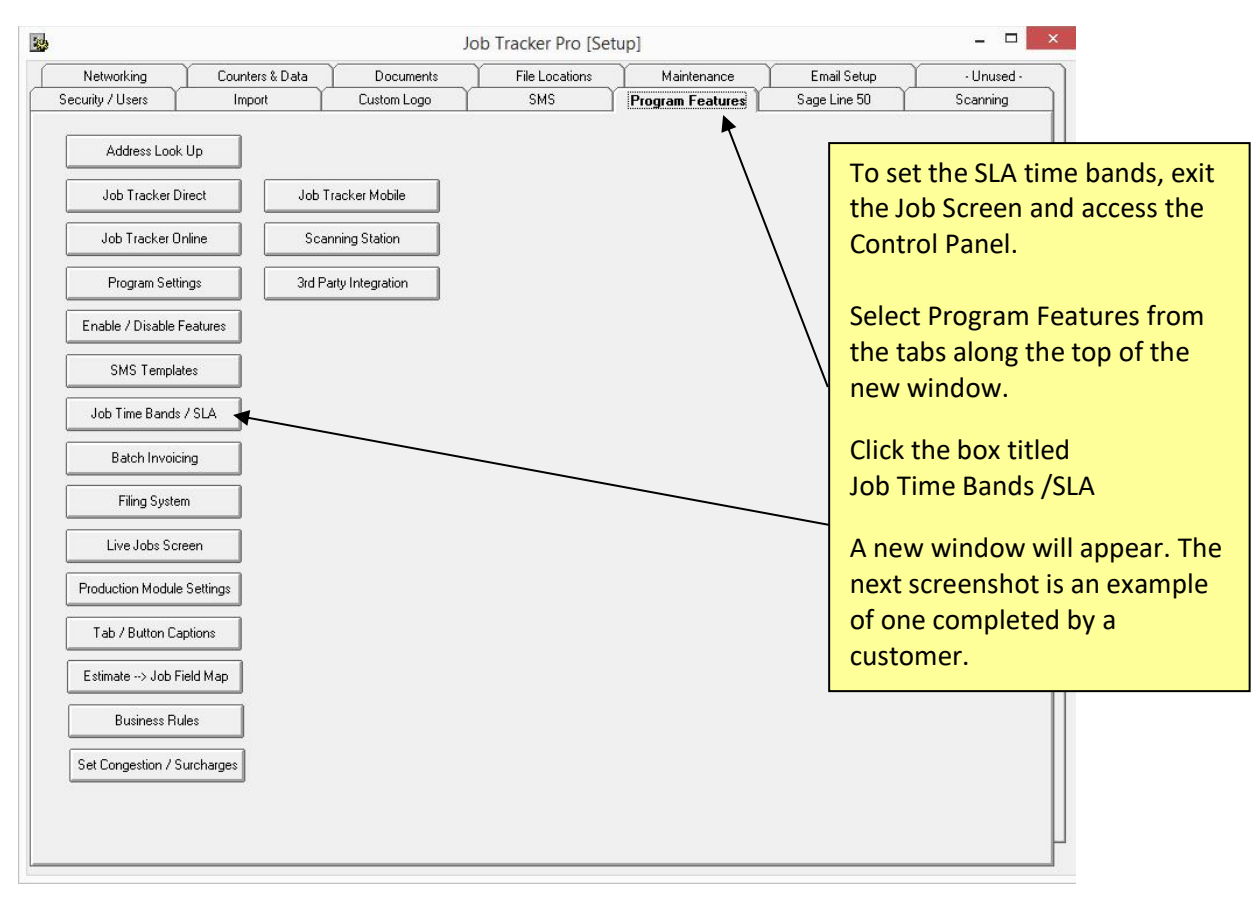

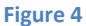

#### 228 Sob Tracker Professional [Ti... Figure 5 here, is an example of the time bands Time Bands screen once completed to a customer's Description Colour Time requirements. This is how the window will Priority 1 1 day 0 hrs Priority 2 2 days 0 hrs appear when clicking on the SLA field within the Priority 3 3 days 0 hrs Jobs screen (highlighted in figure 3) No SLA 0 hrs -Time Banding for Jobs Time Bands Overdue Colour: Pick Completed Colour: Pick Select Band:Urgent Description Time In Hours Colour Start Date: 17/03/2015 . Start Time: 12:45:28 Assign Band E<u>x</u>it Figure 5 Once you have clicked on the Job Time Bands /SLA box, this window appears and allows you to set the specific time bands that you wish to associate to various jobs. You can add as many as you wish, these will then show Delete Band Add New Band Exit for selection as illustrated in figure 5 above. Figure 6 To set the time bands, click Add New Band, a new pop up appears for you to populate see - 0 83 Time Banding for Jobs figure 7. Time Bands Overdue Colour: Pick Completed Colour Pick At the top of this screen click 'Pick' next to the Description Colour Time In Hours Overdue Colour field and choose from the palate. Then repeat this for Completed Colour. These colours will show on the Live Jobs reports. Time Bands Description: Save Colour: Pick In the description field, enter the details as you D ays: Hrs wish it to appear via the Job Screen, (this could Exit be simple i.e. Urgent, 2 days etc., or could be job specific.) When selecting from the Job Screen this will appear in alphabetical order. Click the 'Pick' box next to the colour field and select from the colour pallet and click OK. Ensure these are different colours to those chosen for Figure 7 overdue or completed jobs. In the days and hours fields enter the time limits you wish to assign to this time band then click save.

## Job Tracker Professional

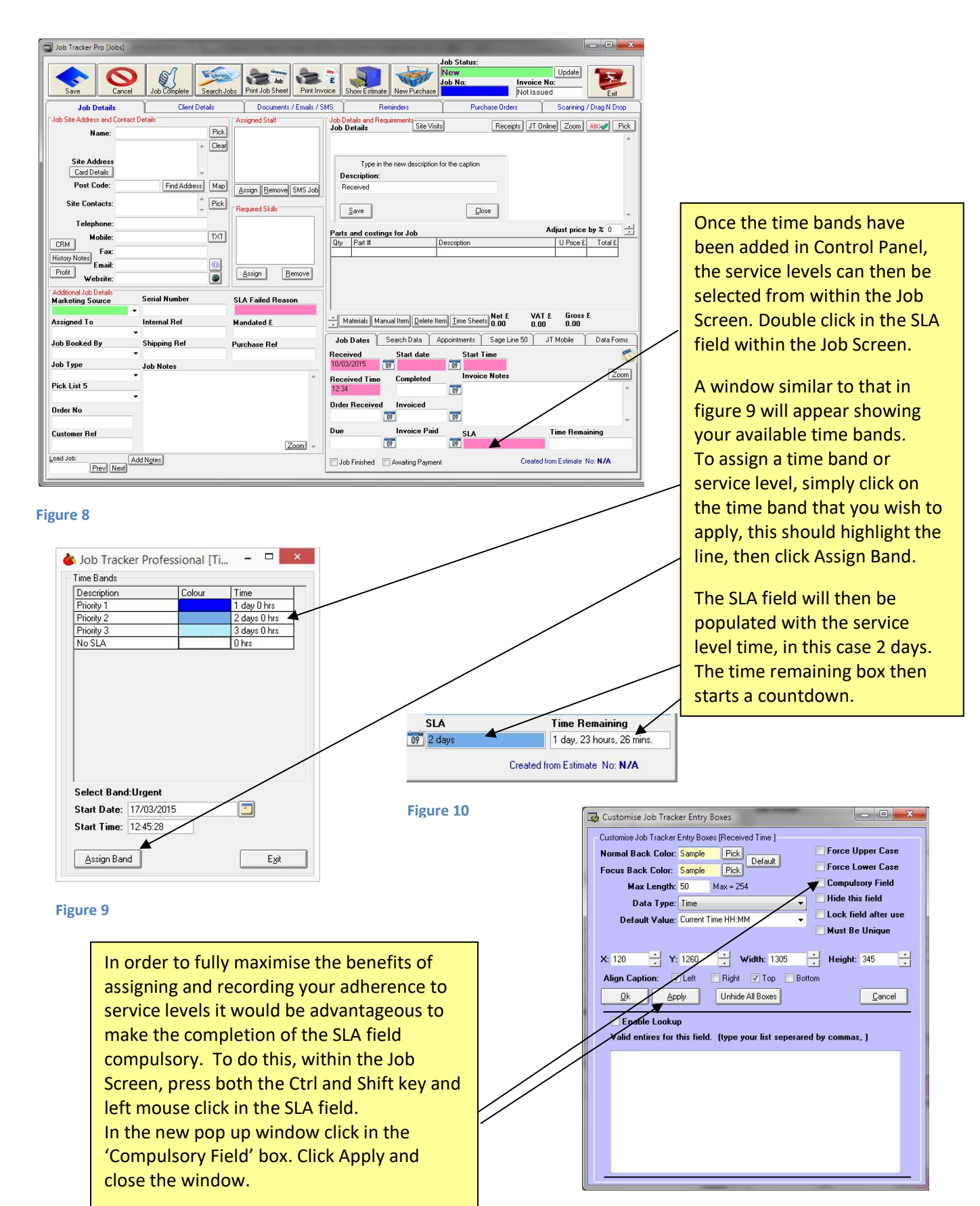

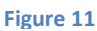

The use of the SLA functionality comes to life when using the Live Jobs facility within Job Tracker Pro. The Live Jobs screen will now show, in 'real time', at a glance the time remaining on each job according to its service level assigned. It will also utilise the overdue colour assigned earlier in this process to highlight any jobs out of service level and requiring urgent attention. See the user manual 'Live Jobs' for more details on how to utilise this function.

The Reports function will allow you as a business to produce reports, exportable to Excel, to show your performance to your defined service levels. A great tool to highlight any areas of the business needing attention but also an asset to the company in helping you illustrate to potential new customers how well you as a business are performing.

| Filter By Customer / Client Site Type: Include All Addresses                              | Date Filtering Between: 01/02/                                                               | 2015 and 17/03/2015                                                                              |
|-------------------------------------------------------------------------------------------|----------------------------------------------------------------------------------------------|--------------------------------------------------------------------------------------------------|
| Name:                                                                                     | Pick OR Where the jo                                                                         | ob is more than days old<br>ted                                                                  |
| Address:                                                                                  | Include Only:<br>Engineers<br>Engineer's Name                                                | c v                                                                                              |
| Pick List Filters                                                                         | nly include Jobs with the following                                                          | Values                                                                                           |
| Marketing Source                                                                          | v Job Booked                                                                                 | i By 🗸 🗸                                                                                         |
| Sales Rep                                                                                 | ✓ Job Catag                                                                                  | gory 🗸                                                                                           |
| Job Status:                                                                               | Y Pick Li                                                                                    | st 5 v                                                                                           |
| Serial Number<br>Unused<br>Internal Ref                                                   | Purch                                                                                        | Unused                                                                                           |
| Order Report By First Second                                                              | ✓ Newest First                                                                               | Current Report Fermat11<br>MS Excel:<br>Service Level for specified Client over<br>river methods |
| Beport Format           1         2         3         4         5           13         15 | 6 7 8 9 10 SLA<br>stom 3 Custom 4 Custom 5<br>Show Only Waiting Payment<br>Display Engineers | Run Estimate Reporte                                                                             |
|                                                                                           |                                                                                              | Generate Report<br>✓ Export To Excel                                                             |

To run such a report, form the main screen select Reports.

This window will appear which allows you to apply filters dependant on what you wish the report to show. Once you have set your filter requirements, click the SLA button then click Generate Report. A report is then generated detailing all jobs within the set filters, it will detail to which time band each job was allocated and provide details of performance to service level.

The report will summarise the performance to service level of each job and also provide a summary of each time band.